## **PhilaVax Password Reset Guide**

Follow these steps to reset your PhilaVax password. If you have any questions, reach out to philavax@phila.gov.

1. Click Forgot Password? on the PhilaVax homepage.

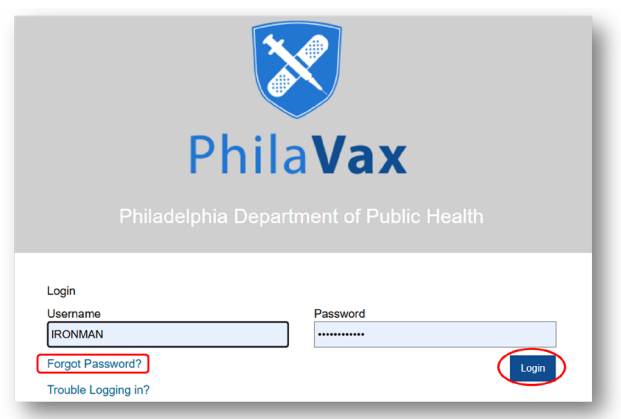

2. Enter your personal username, then click Next.

| Reset Password                                                                                                    |                                                                                      |                                                                              |                                                           |
|----------------------------------------------------------------------------------------------------|--------------------------------------------------------------------------------------|------------------------------------------------------------------------------|-----------------------------------------------------------|
| Enter your username. Click "Next" to proce<br>or "Cancel" to return to the Login screen. Y<br>correctly. Otherwise, your account will be k | ed to the Password Reset<br>ou only have a limited num<br>icked and you will need to | screen (assuming your<br>iber of attempts to answ<br>contact the Helpdesk fo | answers are correct)<br>er the questions<br>r assistance. |
| Enter Username - Step 1 of                                                                                                    | 3                                                                                    |                                                                              |                                                           |
| Username                                                                                                    |                                                                                      |                                                                              |                                                           |
| IRONMAN                                                                                                    |                                                                                      |                                                                              |                                                           |
|                                                                                                    |                                                                                      |                                                                              | Cancel Next                                               |

3. Answer the **Reset Password** questions that were set up at the time of your initial login, then click Next.

| Reset Password - Step 2 of 3                  |        |
|-----------------------------------------------|--------|
| Question                                      | Answer |
| hat is the name of the street you grew up on? |        |
| hat school did you attend for sixth grade?    |        |
| hat was your high school mascot?              |        |
|                                               |        |
| hat school did you attend for sixth grade?    |        |

Philadelphia Department of Public Health - Division of Disease Control - Immunization Program -PhilaVax 1101 Market St. Floor 12, Philadelphia, PA, 19107 | **vaccines.phila.gov** | **PhilaVax@phila.gov** | May 2025

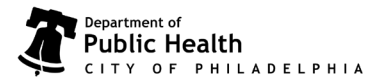

## **PhilaVax Password Reset Guide**

4. Enter and confirm a new password, then click next.

| Reset Password<br>Enter a new password (following the guidelines displayed). Click "Next" to save your new password or "Cancel" to<br>return to the Login screen.                                                                                                    |
|----------------------------------------------------------------------------------------------------|
| Reset Password - Step 3 of 3     New Password   Confirm New Password   Cancel   • Passwords must be a minimum of 8 characters long.                                                                                                    |
| <ul> <li>Passwords must include a combination of upper and lower case letters.</li> <li>Passwords must include at least one number. (0-9)</li> <li>Passwords must include at least one special character. (Ex: #, %, *, I, \$, etc.)</li> <li>Passwords must be changed a minimum of 24 times before re-use.</li> </ul> |

5. Log in with the new password. You have successfully reset your PhilaVax password!

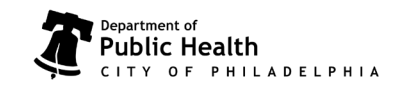